# **设置实用程序** <sub>用户指南</sub>

© Copyright 2007,2008 Hewlett-Packard Development Company, L.P.

Windows 是 Microsoft Corporation 在美国的 注册商标。

本文档中包含的信息如有更改,恕不另行通 知。随 HP 产品和服务附带的明确有限保修声 明中阐明了此类产品和服务的全部保修服 务。本文档中的任何内容均不应理解为构成 任何额外保证。HP 对本文档中出现的技术错 误、编辑错误或遗漏之处不承担责任。

第二版: 2008 年 12 月

第一版: 2007年9月

文档部件号: 483457 - AA2

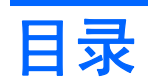

### 1 启动设置实用程序

## 2 使用设置实用程序

| 更改设置实用程序的语言     | 2 |
|-----------------|---|
| 在设置实用程序中进行浏览和选择 | 2 |
| 显示系统信息          | 3 |
| 在设置实用程序中恢复默认设置  | 3 |
| 退出设置实用程序        | 4 |

# 3 设置实用程序菜单

|    | Main menu(主菜单)                    | 5 |
|----|-----------------------------------|---|
|    | Security menu(安全保护菜单)             | 5 |
|    | System Configuration menu(系统配置菜单) | 6 |
|    | Diagnostics menu(诊断菜单)            | 6 |
|    |                                   |   |
| 索引 |                                   | 7 |

# 1 启动设置实用程序

设置实用程序是一个基于 ROM 的信息和定制实用程序,即使在 Windows® 操作系统不工作时也可以使 用它。

② 注: 指纹识别器(仅限某些机型)不能用于访问设置实用程序。

设置实用程序报告计算机的有关信息,提供引导、安全和其它首选项的设置。

要启动设置实用程序,请执行下列操作:

▲ 通过启动或重新启动笔记本计算机以打开设置实用程序。当屏幕左下角显示"Press the ESC key for Startup Menu" (按 ESC 键显示启动菜单)时,按 f10 键。

- 或 -

- **1.** 通过启动或重新启动笔记本计算机以打开设置实用程序。当屏幕左下角显示 "Press the ESC key for Startup Menu" (按 ESC 键显示启动菜单)时,按 esc 键。
- 2. 当显示 Startup Menu (启动菜单) 时,按 f10 键。

# 2 使用设置实用程序

# 更改设置实用程序的语言

下列步骤介绍如何更改设置实用程序的语言。如果设置实用程序没有打开,则请从步骤 1 开始操作。如果设置实用程序已在运行,则请从步骤 2 开始操作。

 通过启动或重新启动笔记本计算机以打开设置实用程序。当屏幕左下角显示 "Press the ESC key for Startup Menu" (按 ESC 键显示启动菜单)时,按 f10 键。

- 或 -

通过启动或重新启动笔记本计算机以打开设置实用程序。当屏幕左下角显示"Press the ESC key for Startup Menu" (按 ESC 键显示启动菜单)时,按 esc 键。当显示 Startup Menu (启动菜单)时,按 f10 键。

- 2. 使用箭头键选择 System Configuration (系统配置) > Language (语言), 然后按 enter 键。
- 3. 使用箭头键选择一种语言,然后按 enter 键。
- 4. 所选语言的确认提示出现时,请按 enter 键。
- 要保存所作更改并退出设置实用程序,请使用箭头键选择 Exit(退出) > Exit Saving Changes (保存更改并退出),然后按 enter 键。

您所作的更改将立即生效。

# 在设置实用程序中进行浏览和选择

设置实用程序不是基于 Windows,所以不支持触摸板。可以使用组合键进行浏览和选择。

- 要选择菜单或菜单项,可使用箭头键。
- 要选择列表中的项目或切换字段(如"启用"/"禁用"字段),可以使用箭头键或使用 f5 或 f6。
- 要选择一个项目,请按 enter 键。
- 要关闭一个文本框或返回到菜单显示,请按 esc 键。
- 在设置实用程序打开的情况下,要显示附加的浏览和选择信息,请按 f1 键。

# 显示系统信息

下列步骤介绍如何在设置实用程序中显示系统信息。如果设置实用程序没有打开,请从步骤 1 开始。如 果已经打开设置实用程序,请从步骤 2 开始。

**1.** 通过启动或重新启动笔记本计算机以打开设置实用程序。当屏幕左下角显示 "Press the ESC key for Startup Menu" (按 ESC 键显示启动菜单)时,按 f10 键。

- 或 -

通过启动或重新启动笔记本计算机以打开设置实用程序。当屏幕左下角显示 "Press the ESC key for Startup Menu" (按 ESC 键显示启动菜单)时,按 esc 键。当显示 Startup Menu (启动菜单)时,按 f10 键。

- 2. 选择 Main (主) 菜单。将显示系统信息,如系统时间和日期以及笔记本计算机的标识信息。
- 3. 要退出设置实用程序但不更改任何设置,请使用箭头键选择 Exit(退出) > Exit Discarding Changes(放弃更改并退出),然后按 enter 键。

# 在设置实用程序中恢复默认设置

下列步骤介绍如何恢复设置实用程序的默认设置。如果设置实用程序没有打开,则请从步骤 1 开始操 作。如果设置实用程序已在运行,则请从步骤 2 开始操作。

**1.** 通过启动或重新启动笔记本计算机以打开设置实用程序。当屏幕左下角显示 "Press the ESC key for Startup Menu" (按 ESC 键显示启动菜单)时,按 f10 键。

- 或 -

通过启动或重新启动笔记本计算机以打开设置实用程序。当屏幕左下角显示"Press the ESC key for Startup Menu" (按 ESC 键显示启动菜单)时,按 esc 键。当显示 Startup Menu (启动菜单)时,按 f10 键。

- 2. 使用箭头键选择 Exit(退出) > Load Setup Defaults(加载设置默认值),然后按 enter 键。
- 3. 显示设置确认消息时,请按 enter 键。
- 要保存所作更改并退出设置实用程序,请使用箭头键选择 Exit(退出) > Exit Saving Changes (保存更改并退出),然后按 enter 键。

重新启动笔记本计算机后,设置实用程序默认设置开始生效。

② 注: 在恢复出厂时的默认设置后,密码、安全保护和语言设置并不会改变。

# 退出设置实用程序

可以保存或不保存更改而退出设置实用程序。

• 要退出设置实用程序并保存对当前会话所作的更改,请执行以下操作:

如果看不见设置实用程序的菜单,请按 esc 键返回菜单显示。然后使用箭头键选择 Exit(退出) > Exit Saving Changes(保存更改并退出),然后按 enter 键。

• 要退出设置实用程序而不保存对当前会话所作的更改,请执行以下操作:

如果看不见设置实用程序的菜单,请按 esc 键返回菜单显示。然后使用箭头键选择 Exit(退出) > Exit Discarding Changes(放弃更改并退出),然后按 enter 键。

进行上述选择后,笔记本计算机会重启进入 Windows。

# 3 设置实用程序菜单

本节中的菜单表概述了设置实用程序中的选项。

② 注: 您的笔记本计算机可能不支持本章所列出的设置实用程序的一些菜单项。

# Main menu (主菜单)

| 选择                       | 执行 | <b>〕的操作</b>                                     |
|--------------------------|----|-------------------------------------------------|
| System information(系统信息) | •  | 查看和更改系统的时间与日期。                                  |
|                          | •  | 查看有关计算机的标识信息。                                   |
|                          | •  | 查看有关处理器、内存大小、系统 BIOS 和键盘控制器版本的规格信<br>息(仅限某些机型)。 |

# Security menu(安全保护菜单)

| 选择                      | 执行的操作          |
|-------------------------|----------------|
| 管理员密码                   | 输入、更改或删除管理员密码。 |
| Power-On Password(开机密码) | 输入、更改或删除开机密码。  |

# System Configuration menu(系统配置菜单)

| 选择                                                       | 执行的操作                                                                                      |  |  |  |
|----------------------------------------------------------|--------------------------------------------------------------------------------------------|--|--|--|
| Language Support(语言支持)                                   | 更改设置实用程序的语言。                                                                               |  |  |  |
| Button Sound(按键音量)(仅限某些机型)                               | 启用/禁用电容按钮的点击音。                                                                             |  |  |  |
| Virtualization Technology(虚拟化技术) (仅限某<br>些机型)            | 启用/禁用处理器虚拟化技术。                                                                             |  |  |  |
| Processor C6 State(处理器 C6 状态)(仅限某些<br>机型)                | 启用/禁用处理器 C6 睡眠状态。                                                                          |  |  |  |
| LAN Power Saving(LAN 节能模式)(仅限某些机<br>型)                   | 启用/禁用 LAN 节能模式。当启用时,笔记本计算机在直流模式中将节电。                                                       |  |  |  |
| Card Reader/1394 Power Saving(读卡器/1394 节<br>能模式)(仅限某些机型) | 启用/禁用读卡器/1394 节能模式。                                                                        |  |  |  |
| Fan Always On(始终打开风扇)                                    | 启用/禁用"始终打开风扇"。当启用时,笔记本计算机的风扇将始终打<br>开。                                                     |  |  |  |
| Boot Options(引导选项)                                       | 设置一些引导选项:                                                                                  |  |  |  |
|                                                          | <ul> <li>f9 和 f10 延迟(秒数) - 将设置实用程序的 f9 和 f10 功能的延迟间隔<br/>设置为 5 秒(0、5、10、15、20)。</li> </ul> |  |  |  |
|                                                          | ● CD-ROM 引导 ─ 启用/禁用从 CD-ROM 引导。                                                            |  |  |  |
|                                                          | • 软驱引导 – 启用/禁用从软驱引导。                                                                       |  |  |  |
|                                                          | • 内部网络适配器引导 - 启用/禁用从内部网络适配器进行引导。                                                           |  |  |  |
|                                                          | <ul> <li>引导顺序 - 为下列对象设置引导顺序:</li> </ul>                                                    |  |  |  |
|                                                          | 。 USB 软驱                                                                                   |  |  |  |
|                                                          | 。 内部 CD/DVD ROM 驱动器                                                                        |  |  |  |
|                                                          | 。 USB CD/DVD ROM 驱动器                                                                       |  |  |  |
|                                                          | 。  硬盘驱动器                                                                                   |  |  |  |
|                                                          | 。  键盘上的 USB 磁盘                                                                             |  |  |  |
|                                                          | 。 USB 硬盘驱动器                                                                                |  |  |  |
|                                                          | 。 网络适配器                                                                                    |  |  |  |

# Diagnostics menu(诊断菜单)

| 选择                                               | 执行的操作                                                                        |
|--------------------------------------------------|------------------------------------------------------------------------------|
| Hard Disk Self Test(硬盘自检)                        | 对硬盘驱动器进行全面自检。                                                                |
|                                                  | <mark>注:</mark> 在配置双硬盘驱动器的机型中,此菜单选项称为 Primary Hard<br>Disk Self Test(主硬盘自检)。 |
| Secondary Hard Disk Self-Test(次硬盘自检)(仅<br>限某些机型) | 对次硬盘驱动器进行全面自检。                                                               |
| Memory Test(内存检测)                                | 在系统内存上运行诊断检测。                                                                |

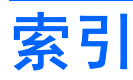

#### 符号/编号

1394 节能模式 6

#### Α

安全保护菜单 5 按键音量 6

### С

处理器 C6 状态 6 次硬盘驱动器自检 6

#### D

读卡器节能模式 6

### G

更改设置实用程序的语言 2 管理员密码 5

#### н

恢复默认设置 3

### K

开机密码 5

### L

Language Support(语言支 持) 6 LAN 节能模式 6

### Μ

密码 5

### Ν

内存检测 6

### Q

启动设置实用程序 1 驱动器,引导顺序 6

#### S S

使用设置实用程序 2 始终打开风扇 6

## T 退出设置实用程序 4

### X

系统配置菜单 6 系统信息 5 显示系统信息 3 虚拟化技术 6

## Υ

引导顺序 6 引导选项 6 硬盘驱动器自检 6

# Ζ

在设置实用程序中进行浏览 2 在设置实用程序中进行选择 2 诊断菜单 6 指纹识别器 1 主菜单 5

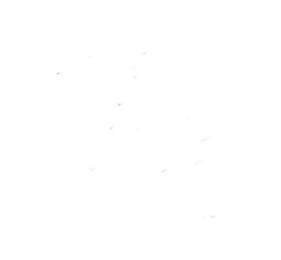